# Word 2007 による数式入力マニュアル (H22.10.11 版)

愛知県高等学校数学研究会 数学科教育情報委員会

#### はじめに

Microsoft Word 2007 以降では以前のバージョンの Word と比べて、数式入力の機能が格段に 強化されています。

- ・入力できる記号の種類が増えた。(Unicode 文字コードのサポート)
- ・マウスを使わずに、キーボードのみの操作でも数式を入力できるようになった。
- ・独自の記号を追加登録できるなど、拡張性が向上した。

数式入力に用いるソフトウェアとしては LaTeX などが有名ですが、それと似た操作感覚で、キ ーボードから打ち込んだコマンドを数学記号に変換することができます。リアルタイムに画面上 で確認できるという点では、LaTeX よりも気軽に使えるソフトウェアだと言えるでしょう。

このように素晴らしい機能を持つ Word 2007 の数式ツールですが、残念ながら付属のヘルプに は詳しい説明が載っていません。このレポートではその使い方を調べてまとめてみました。慣れ ないうちは操作に戸惑うかもしれませんが、キーボードだけで数式を入力できるようになると生 産性が飛躍的に向上します。各校に配備されたノートパソコンでも使えますので、活用されてみ てはいかがでしょうか。

| 機能            | キー操作                       |
|---------------|----------------------------|
| 数式入力の開始・終了    | ・マウス使用時                    |
|               | 『挿入』から『記号と特殊文字』をクリックし、     |
|               | 『π』を選択する。                  |
|               | ・日本語キーボード使用時               |
|               | 『Alt』キーと『Shift』キーを押したまま『=』 |
|               | キーを押す。                     |
|               | ・英語キーボード使用時                |
|               | 『Alt』キーを押したまま『=』キーを押す。     |
| 行形式で入力した数式の変換 | space キーを押す                |
| プレースホルダ間の移動   | 矢印キーで移動                    |

#### 基本操作

数式を入力するには、まず通常の文字入力モードから数式入力モードに切り換える必要があり ます。マウスで切り換える場合はメニューの『挿入』から『記号と特殊文字』『数式』を選択しま す。キーボードで切り換える場合は、『Alt』キーと『Shift』キーを押したまま『=』キーを押し てください。次のような入力欄が表示されます。

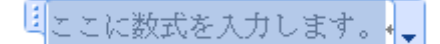

この状態でキーボードから半角文字で『1/(1+x^2)』と入力してください。『x^2』の部分は入力後、 自動的に変換されます。

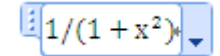

続けて space キーを押すと、それまでに入力した内容が変換されます。

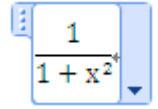

入力した内容を修正したい場合は、矢印キーを使って入力位置を分子・分母間で移動させてくだ さい。数式入力を終えるには、もう一度『Alt』キーと『Shift』キーを押したまま『=』キーを 押すか、マウスか矢印キーを使って入力欄の外に入力位置を移動させます。

$$\frac{1}{1+x^2}$$

また、書式を斜体に変更すると文字 x の書体を変えることができます。

$$\frac{1}{1+x^2}$$

## 入力形式の相互変換

今度はマウスを使って入力してみます。メニューの『挿入』から『記号と特殊文字』『π ここに数式を入力します。』を選択し、積分記号のボタンを押してください。定積分を選択する と、積分記号とプレーここに数式を入力します。スホルダ(四角い入力欄)が表示されます。

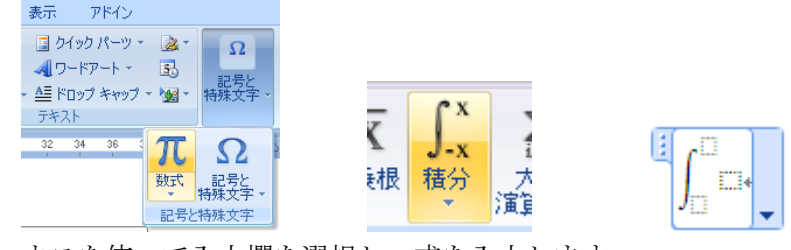

矢印キーまたはマウスを使って入力欄を選択し、式を入力します。

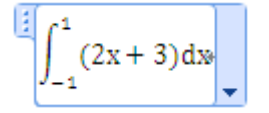

これで入力完了です。ここで入力欄の右枠にある下向き矢印をマウスでクリックすると、表示形 式を変更するメニューが表示されます。

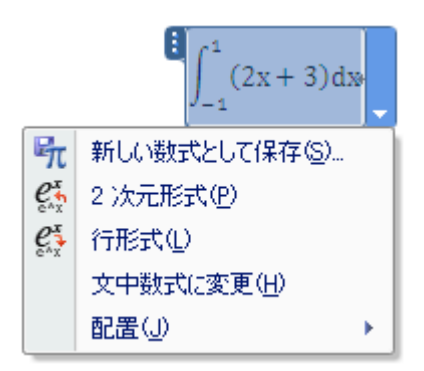

『2次元形式』とは、レイアウトの整えられた数式変換後の表示形式のことです。これに対して 『行形式』とは、数式入力中のコマンドをそのまま表示する形式のことを指します。この2種類 の表示形式は互いに変換することができます。今画面上に表示されている積分記号は『2次元形 式』で表示されています。これを『行形式』に切り換えてみましょう。

 $\int_{-(-1)^{1} \equiv (2x+3) dx}$ 

行形式で見ると、積分区間は『\_(-1)^1』と入力されていることが分かります。積分記号は『¥int』 を space キーで変換して入力できますので、この式を表示するには、

 $\llbracket \text{````I'' space ```+- "[(-1)^1]" space ``+- "(2x+3)dx]"$ 

と入力すれば良いことになります。

## 文中の数式のサイズについて

数式には『独立数式』と『文中数式』があります。**『独立数式』**とは行の中に単独で記述されて いる数式のことを指します。例えば次のものは『独立数式』です。

$$\sum_{k=1}^{n} (2k+1)$$

この数式を他の文章と同じ行に混在させて表示すると、次のようになります。

数列の和∑<sub>k=1</sub>(2k+1)

日本語の文字の高さに合わせて、数式が小さく表示されてしまいます。この状態の数式を『文中 数式』と呼びます。『文中数式』への切り換えは自動で行われるため意識する必要はありませんが、 数式入力枠の下向き矢印をクリックして切り換えることも出来ます。

では日本語と数式を混在させた状態で、数式を大きく表示するにはどのようにすれば良いので しょうか。最も単純な方法は、数式入力の枠内へ日本語も一緒に入力してしまうことです。

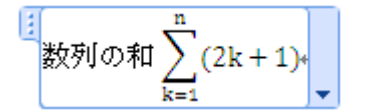

これで数式が縮小されず表示できます。

数列の和
$$\sum_{k=1}^{n} (2k+1)$$

#### 数式の位置調節(字下げ)

字下げを行う方法には、space キーや Tab キーで空白を入れる方法と、インデントを下げる方

法があります。spaceや Tab キーで字下げを行うと、文字列が数式と混在するため、強制的に『文中数式』に変換されてしまいます。『独立数式』で字下げを行いたい場合は『ページレイアウト> インデント』や『ホーム>中央揃え』などを利用してください。

複数行に対して字下げを行う場合は、行を範囲選択(Shift キーを押したまま矢印キーで選択、 もしくはマウスでドラッグして選択)してから Tab キーを押すと、まとめて Tab を挿入し、数式 の位置を下げることができます。逆に Shift+Tab キーを押すと、挿入された Tab を削除できます。 タブの幅は『ホーム>段落>タブ設定』から変更できます。

同様に、行を範囲選択してから『ページレイアウト>インデント』を利用して、まとめてイン デントを下げることもできます。

#### 数学記号の入力

数式モードにおいて数学記号をキーボードから直接入力する場合、『¥』から始まるコマンドを打ち込む必要があります。例えば、『¥sqrt』と入力して space キーで変換すると、根号が表示されます。

# **₫**√]\_

続けて『¥pi』と入力し space キーを2回押すと、根号の中にπが表示されます。

 $\sqrt{\pi}$ 

数式ツールには数多くの数学記号が用意されています。そのうち高校数学で頻繁に用いるものを 以下にまとめました。

| 出力                   | キー入力                  |
|----------------------|-----------------------|
| 等号=                  | =                     |
| not equal≠           | ¥ne または ¥neq          |
| 不等号≥                 | >=                    |
| 不等号≧                 | 未確認。日本語入力で『>』を変換して代用。 |
| 和+                   | +                     |
| 差-                   | -                     |
| 積×                   | ¥times                |
| 商÷                   | ¥div                  |
| 分数                   | /または ¥over            |
| 分数(斜め線)/             | ¥sdiv                 |
| 累乗x <sup>2</sup>     | x^2のように入力             |
| 根号√□                 | ¥sqrt                 |
| n 乗根 <sup>ʰ</sup> √x | ¥sqrt(n&x)            |
| 複号±                  | +- または ¥pm            |
| 複号∓                  | -+ または ¥mp            |

演算子・関係子

| 出力      | キー入力      |
|---------|-----------|
| 積集合∩    | ¥cap      |
| 和集合U    | ¥cup      |
| 含むっ     | ¥superset |
| 含まれるc   | ¥subset   |
| 集合に属する∈ | ¥in       |
| 要素にもつЭ  | ¥ni       |
| かつ٨     | ¥wedge    |
| またはV    | ¥vee      |

¥記号が不要なもの

| 出力                 | キー入力                    |
|--------------------|-------------------------|
| 正弦sin              | sin と入力し space キー       |
| 余弦cos              | cos と入力し space キー       |
| 正接tan              | tan と入力し space キー       |
| 対数log <sub>2</sub> | log_2 と入力し space キー     |
| 極限 lim<br>x→0      | lim_(x->0)と入力し space キー |

# 連立式・複数行の数式

| 出力                                                  | キー入力                                         |
|-----------------------------------------------------|----------------------------------------------|
| 連立記号 {□                                             | マウスで『単一かっこ』または『場合分けと積み重ね』を挿                  |
|                                                     | 入。プレースホルダに入力位置を合わせて Enter キーを押す              |
|                                                     | と、プレースホルダの数が縦に増えます。                          |
| 連立を表す記号の■                                           | ¥eqarray と入力し space キーを押す。 さらに space キーで変    |
|                                                     | 換すると、プレースホルダに変化します。プレースホルダに                  |
|                                                     | 入力位置を合わせて Enter キーを押すと、プレースホルダの              |
|                                                     | 数が縦に増えます。                                    |
| $\begin{aligned} x + y &= 0\\ y &= 1 \end{aligned}$ | ¥eqarray(x+y=0@y=1)と入力し space キーを押す。@が改行     |
|                                                     | 位置を表します。                                     |
| $(\mathbf{x} + \mathbf{y} = 0)$                     | {¥eqarray(x+y=0@y=1)¥close と入力し space キーを2回押 |
| y = 1                                               | す。¥close は透明な閉じ括弧を表します。                      |

# 数学記号

| 出力                   | キー入力               |
|----------------------|--------------------|
| 積分∫                  | ¥int               |
| 定積分∫a <sup>b</sup> □ | ¥int_a^b           |
| 右矢印→                 | -> または ¥rightarrow |
| 左矢印←                 | ¥leftarrow         |

| 右矢印⇒                                     | ¥Rightarrow                     |
|------------------------------------------|---------------------------------|
| 左矢印←                                     | ¥Leftarrow                      |
| 北東矢印ノ                                    | ¥nearrow                        |
| 南東矢印入                                    | ¥searrow                        |
| 無限大∞                                     | ¥infty                          |
| ベクトルゴ                                    | ¥vec 入力後に space キーを 2 回押す       |
| 和 $\sum_{k=1}^{n}$ ロ                     | ¥sum_(k=1)^n                    |
|                                          | ¥therefore                      |
| *                                        | ¥because                        |
| •                                        | ¥cdot                           |
| •••                                      | ¥cdots                          |
| すべての∀                                    | ¥forall                         |
| 存在するヨ                                    | ¥exists                         |
| $x = \frac{-b \pm \sqrt{b^2 - 4ac}}{2a}$ | ¥quadratic 入力後に space キーを 2 回押す |

# ギリシア文字など

| 出力 | キー入力     |
|----|----------|
| α  | ¥alpha   |
| β  | ¥beta    |
| γ  | ¥gamma   |
| θ  | ¥theta   |
| π  | ¥pi      |
| φ  | ¥phi     |
| ω  | ¥omega   |
| Ω  | ¥Omega   |
| Z  | ¥doubleZ |
| N  | ¥doubleN |

# 文字位置の指定

| 出力                          | キー入力           |
|-----------------------------|----------------|
| 添え字a <sub>n</sub>           | a_n            |
| <sub>5</sub> C <sub>2</sub> | (_5^)C_2       |
| 上に配置 <sup>b</sup>           | a¥above b      |
| 下に配置 <sub>a</sub> b         | a¥below b      |
| 下線 <u>abc</u>               | ¥underbar(abc) |
| 上線abc                       | ¥overbar(abc)  |
| 枠abc                        | ¥rect(abc)     |

| $\underbrace{1+2+3+\dots+n}_n$  | ¥underbrace(1+2+3+¥cdots+n)_(n) |
|---------------------------------|---------------------------------|
| $\overbrace{1+2+3+\dots+n}^{n}$ | ¥overbrace(1+2+3+¥cdots+n)^(n)  |

幾何学記号

| 出力   | キー入力                |
|------|---------------------|
| 角∠   | ¥angle              |
| 三角形Δ | ¥inc                |
| 度°   | ¥degree             |
| 合同≡  | ¥equiv              |
| 相似∽  | 未確認。日本語入力で∽を入力して代用  |
| 平行   | ¥parallel 斜めの記号は未確認 |
| 弧ÂB  | ¥overparen(AB)      |

# Unicode による入力

数式ツール固有の機能ではありませんが、Word 2007 では Unicode 文字コードを使って記号を 入力することができます。入力値は16進数の4桁で表します。例えば、『226e』と入力して『Alt』 キーを押したまま『X』キーを押すと、『≮』に変換されます。現バージョンの数式エディタでは 『①』のような囲み数字を日本語入力でうまく変換することができない問題点を抱えています。 Unicode を用いればこれらの記号も利用できます。また、日本語変換では入力しにくい『A』の ような囲み英字も入力できます。

| 記号 | Unicode による入力方法 |
|----|-----------------|
| 1  | 2460 Alt+X      |
| 2  | 2461 Alt+X      |
| 3  | 2462 Alt+X      |
| 4  | 2463 Alt+X      |
| 20 | 2473 Alt+X      |
| A  | 24B6 Alt+X      |
| B  | 24B7 Alt+X      |
| ©  | 24B8 Alt+X      |

Unicode の一覧表を表示するには、メニューの『挿入』から『記号と特殊文字』『その他の記号』 へと進んでください。利用可能な記号の Unicode が 16 進数で表示されます。

|                    | 記号と特殊文字                                                                                                    |
|--------------------|----------------------------------------------------------------------------------------------------|
|                    | 記号と特殊文字 特殊文字                                                                                                    |
|                    | フォント(E): (現在選択されているフォント)                                                                                                    |
| πο                 | 19.  20. (a) (b) (c) (d) (e) (f) (g) (h) (i) (j) (k) (1) (m) (n) =0.                                                                                                    |
|                    | $(\mathbf{o})(\mathbf{p})(\mathbf{q})(\mathbf{r})(\mathbf{s})(\mathbf{t})(\mathbf{u})(\mathbf{v})(\mathbf{w})(\mathbf{x})(\mathbf{y})(\mathbf{z}) \\ (\mathbf{b})(\mathbf{c})(\mathbf{c})($ |
| ▼特殊文字▼             | EPGHUJKLMNOPQRST                                                                                                    |
| 🗕 🛈 🔞 〒 🔺 💥        |                                                                                                    |
| <b>∎</b> ≘ ⊚ О д х | 最近使用Lt記号(R):                                                                                                    |
| <br>☆ ♦ ๙ ⊁ ๚      | ـــــــــــــــــــــــــــــــــــــــ                                                                                                    |
|                    | CIRCLED LATIN ···· 文字コード(C): 24BA コード体系(M): Unicode (16 進) 🗸                                                                                                    |
| ◎ ◎ (株) (有) (社)    | オートコレクト( <u>A</u> ) ショートカット キー( <u>K</u> ) ショートカット キー:24BA, Alt+X                                                                                                    |
| Ω その他の記号(M)        | <b>挿入</b> の キャンセル                                                                                                    |

## 連立式、複数行の数式の入力

マウスで入力する場合、メニューの『挿入』から『記号と特殊文字』『数式』の順に選択します。 『単一かっこ』または『場合分けと積み重ね』を挿入してください。

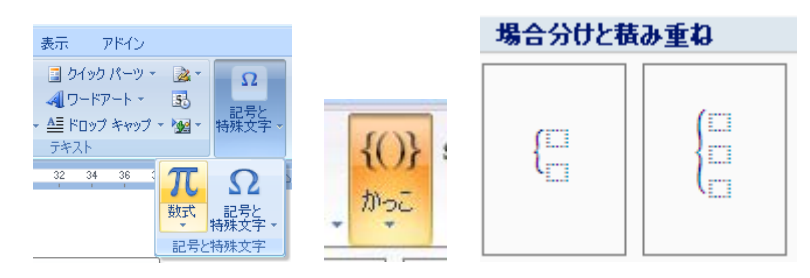

キーボードを使って入力する場合は、先ほどの一覧表にあるように『¥eqarray』を用いるのが 正式な方法です。もし『¥eqarray』よりも短い手順で入力したいのであれば、『¥box』でも代用 できます。

数式モードから『¥box』と入力して space キーで2回変換すると、プレースホルダに変化します。 矢印キーでプレースホルダに入力位置をあわせて Enter キーを押すと、プレースホルダが縦向き に増えます。

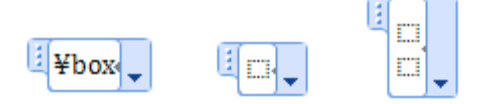

プレースホルダに数式を入力します。

$$\begin{array}{c} x + y + 2 = 0 \\ x - y = 0 \end{array}$$

『=』などで数式の位置を揃えたい場合は、揃える規準となる位置に『&』を入力しておきます。 『&』は表示されませんが、この例では『x+y+2&=0』『x-y&=0』と入力しています。

$$\begin{array}{c} x + y + 2 = 0 \\ x - y = 0 \end{array}$$

連立のため手前に開き括弧『{』を入力しても、このままではうまく表示されません。

$$\begin{cases} x + y + 2 = 0 \\ x - y = 0 \end{cases}$$

開き括弧が小さく表示されているのは、対になる閉じ括弧が入力されていないからです。これは 連立方程式ですから、括弧を『}』で閉じる代わりに、透明な閉じ括弧を表す『¥close』を入力し ます。

$$\begin{cases} x + y + 2 = 0 \\ x - y = 0 \end{cases}$$

space キーを2回押して変換してください。

$$\begin{cases} x+y+2=0\\ x-y=0 \end{cases}$$

透明な閉じ括弧が入力され、開き括弧が正しく表示されました。

より速い手順で入力するには、先に括弧を入力してください。『{¥close』を space キーで2回変 換すると次のようになります。

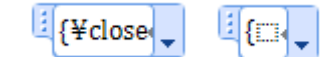

三元連立方程式を入力してみましょう。プレースホルダーに入力位置を合わせて Enter キーを 2 回押し、プレースホルダーを 2 個増やします。これらに『x+y+z&=1& ¥cdots①』『2x+y&=-1& ¥cdots②』『y+z&=2& ¥cdots③』と入力します。『=』と式番号の位置を揃えるため、各式で『&』 を 2 カ所ずつ用いていることに注意してください。空白は全角スペースで入力します。『①』『②』 『③』はそれぞれ『2460 と入力して Alt キーを押したまま X キー』、『2461 と入力して Alt キー を押したまま X キー』、『2462 と入力して Alt キーを押したまま X キー』で入力できます。『¥cdots』 は『…』に変換されます。結果は次のようになります。

$$\begin{cases} x+y+z=1 & \cdots (1) \\ 2x+y=-1 & \cdots (2) \\ y+z=2 & \cdots (3) \end{cases}$$

## 行列の入力

行列の入力もキーボードから行えます。行列の入力には『¥matrix』を用います。『¥matrix』 を変換すると行列を表す記号『■』になります。

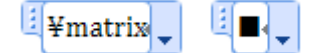

行列の列の区切りは『&』の記号、行の区切りは『@』の記号で入力します。『■(1&2@3&4)』のように入力すると2行2列の行列になります。

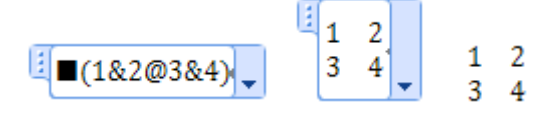

括弧の記号『(』と『)』も必要です。

 $\begin{bmatrix} \begin{pmatrix} 1 & 2 \\ 3 & 4 \end{pmatrix} \\ \bullet \end{bmatrix} \begin{pmatrix} 1 & 2 \\ 3 & 4 \end{pmatrix}$ 

つまり行列の入力方法は『(■(1&2@3&4))』となります。

## 記号の追加登録

Word2007 では、新たに独自の数学記号を登録することもできます。数式入力中の画面で、数 式ツール>デザインのリボンから『ツール』の右下にある小さな矢印をクリックし、表示される 数式オプションのダイアログで『数式オートコレクト』を選択します。頻繁に用いる記号を登録 し、使いやすい数式入力環境を構築されてはいかがでしょうか。

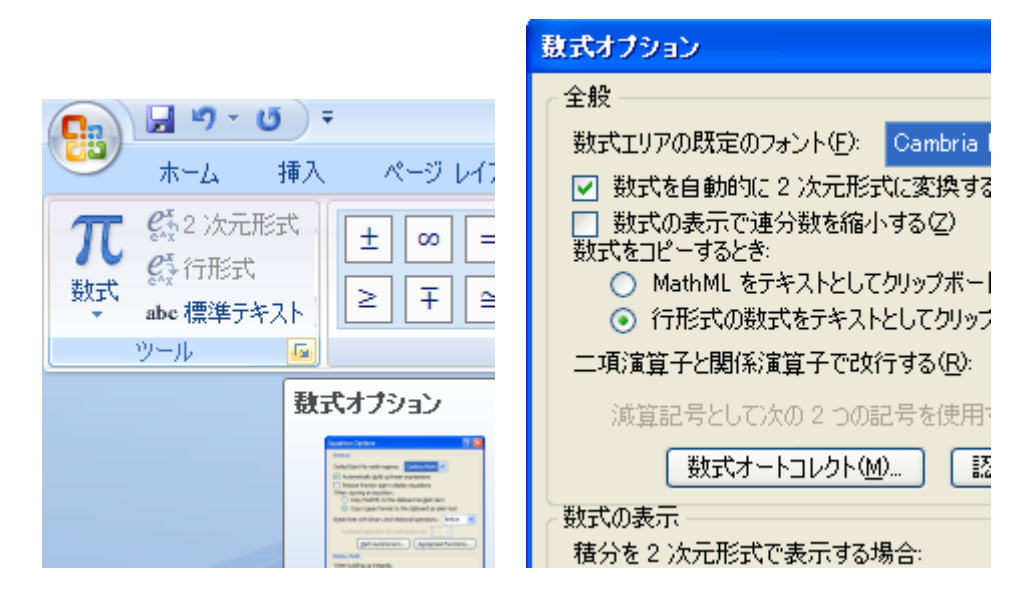

| 記号                                                       | 行形式での入力値                                          | 登録例  |
|----------------------------------------------------------|---------------------------------------------------|------|
| 不等号≧                                                     | 全角文字で≧                                            | ¥>== |
| 不等号≦                                                     | 全角文字で≦                                            | ¥<== |
| 行列(□□)                                                   | (■(&@&))<br>マウス入力で作成した後、行形式にしてコ                   |      |
|                                                          | ピー貼り付け。または『■』を『25A0<br>Alt+X』で入力。                 | ¥m22 |
| 1                                                        | 2460 Alt+X                                        | ¥1   |
| 2                                                        | 2461 Alt+X                                        | ¥2   |
| 3                                                        | 2462 Alt+X                                        | ¥3   |
|                                                          | (_^)P_                                            | ¥p   |
|                                                          | (_^)C_                                            | ¥c   |
| $\begin{cases} = \cdots (1) \\ = \cdots (2) \end{cases}$ | {■(& = &…①@& = &…②)¥close<br>『■』は『2588 Alt+X』で入力。 | ¥eq2 |

## ショートカットキーについての補足

日本語キーボードを使用する場合、数式入力の切り換え操作は『Alt+Shift+=』と煩雑ですが、 自分で新しいショートカットキーを割り当てることもできます。

手順1、まず『左上の Officce ボタン>Word のオプション>ユーザー設定>ショートカットキ ー:ユーザー設定』からキーボードのユーザー設定ダイアログを開きます。

手順2、次に、『分類>挿入』と『コマンド>EquationInsert』を選択します。

手順3、『割り当てるキーを押してください』の入力欄が選択された状態で、『Alt』キーを押したまま『Z』キーなどを押します。使いやすいキーを設定してください。

手順4、入力欄にAlt+Zなどが表示されたのを確認して『割り当て』ボタンを押してください。

| キー入力         | 作業内容       |  |
|--------------|------------|--|
| Alt+Shift+=  | 数式入力の切り換え  |  |
| Ctrl+I       | 斜体入力の切り換え  |  |
| Ctrl+B       | 太字入力の切り換え  |  |
| Shift+矢印キー   | 範囲選択       |  |
| Ctrl+A       | すべて選択      |  |
| Ctrl+C       | 選択範囲をコピー   |  |
| Ctrl+X       | 選択範囲を切り取り  |  |
| Ctrl+V       | 貼り付け       |  |
| Ctrl+Shift+P | フォントサイズの変更 |  |
| Ctrl+L       | 文字列の左揃え    |  |
| Ctrl+E       | 文字列の中央揃え   |  |
| Ctrl+R       | 文字列の右揃え    |  |
| Ctrl+J       | 文字列の両端揃え   |  |

Word における代表的なショートカットキーの一覧

※表中の『+』は、左側のキーを押したまま右側のキーを押すことを表します。

#### Chips

・数式を斜体で入力すると、 $y = ax^2 + bx + c$ のような書体で印字できます。

・行頭のπなどが大文字で表示されてしまう場合は、『数式ツール>デザイン>ツール>数式オー トコレクト>オートコレクト』の『文の先頭文字を自動的に大文字にする』のチェックを外しま す。

・連番生成フィールドである{ListNum} をメニューの『挿入』『クイックパーツ』『フィールド』 から入力できます。ショートカットキーを使う場合は、Ctrl+Alt+L でも入力できます。また、 『Alt+F9』で入力したフィールドコードの表示方法を切り替えることができます。 参考

- 1. Murray Sargent:Math in Office (Word 数式エディタの開発者によるブログ) <u>http://blogs.msdn.com/murrays/</u>
- 2. ++C++;(岩永伸之氏の個人ブログ) <u>http://ufcpp.net/</u>